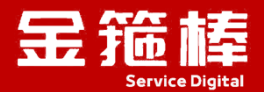

# Win2012

# V2.0 版本 操作指南

西安金箍棒信息技术服务有限公司

西安市碑林区雁塔北路 67 号红锋商务大厦 4 层

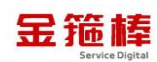

## 11 录

| 一、商品说明1                  |
|--------------------------|
| 1、版本说明 1                 |
| 2、安全加固 1                 |
| 二、操作指南1                  |
| 1、Win2012 信息 1           |
| 2、安全组默认已经开启远程协助 3389 端口1 |
| 3、登录操作系统3                |
| 4、查看系统更新4                |
| 5、远程协助已经访问4              |
| 6、Win2012 简单使用9          |
| 7、常规错误如何排查14             |
| 三、技术支持17                 |
| 1、售后服务 17                |
| 2、服务范围 17                |

# 一、商品说明

#### 1、版本说明

此镜像为 Win2012 专业版 64 位中文版纯净系统镜像, Windows 镜像集成云 安全中心、云助手、云监控插件,完美兼容云服务器,更新时间 2024 年 8 月。 您可以一键快速部署自己的 Win2012 服务器。

#### 2、安全加固

为进一步提升云服务的安全性,我公司对镜像产品实施了系统更新补丁,更 新的到最新时间7月份,修复已知 Windows 漏洞,为您的数据的安全存储与业务 的平稳运行提供坚实保障。选择我们的镜像产品,符合高标准安全要求的云端解 决方案,让您的业务在安全的护航下稳健运行。

如您的业务环境有其他安全需求,请与客服联系,我们可为您提供一对一定 制服务。

# 二、操作指南

#### 1、Win2012 信息

用户名、密码(创建虚拟机时候可以指定系统密码,如果指定密码按照指定 密码进行登录)。

username: administrator

password: 123@.com

推荐使用配置: 2C4G 以上服务器

#### 2、安全组默认已经开启远程协助 3389 端口

需要开启特点端口按照如下方法:以 80 端口为例。

点击阿里云 ecs,点击安全组,入方向,手动添加

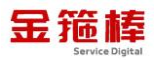

| 勞器 ECS q | 云服务器ECS / 安全组 / sg-2ze2t9e597ox0mbsy18d |                       |        |                    |                   |                    |
|----------|-----------------------------------------|-----------------------|--------|--------------------|-------------------|--------------------|
|          | ← sg-2ze2t9e597ox0mbsy1                 | Bd                    |        |                    |                   |                    |
|          | 安全组详情实例列表 辅助网卡                          |                       |        |                    |                   |                    |
|          |                                         |                       |        |                    |                   |                    |
| 题排查      | 基本信息 ^                                  |                       |        |                    |                   | 初DClassicLink安全相规则 |
| 311      | 安全担ID<br>so-27e219e597ox0mbsv18d (型     | 安全组名称<br>余振楼安全组 ク     |        | 网络<br>vpc-2ze9w60r | Divbakibzob88 🖸 🗇 |                    |
| iff) i   | AD more likeling                        |                       |        | 0(280+16)          | aynagetpees C/C   |                    |
| 現像 :     | 组内互通 修改组内网络连通策略                         | 普通安全组                 |        | 2023年6月29日         | 3 10:20:41        |                    |
| 1        | 描述                                      | 资源组                   |        | 标签                 |                   |                    |
|          | 金縮棒安全组 之                                | rg-acfm3unj4nct4ua 修改 |        | 未绑定标签 🧯            | 2                 |                    |
| ×± i     | 访问规则 上导入安全组织则 上导出 ② 健康检查                | i i                   |        |                    |                   |                    |
| ±1       | 入方向 出方向                                 |                       |        |                    |                   |                    |
| Mr.      |                                         |                       |        |                    |                   |                    |
| tx       | 快速添加 手动添加 Q 输入端口或者授权                    | 对象进行搜索 不合并展示          | π      | ✓ 数线配置规则           |                   |                    |
| *D#2 :   | 授权策略 优先级 ① 协议类型                         | 調口范囲 ⑦                | 授权对象 ① | 圈述                 | 0002010           | 19/1               |
|          |                                         |                       |        |                    |                   |                    |

# 允许 TCP、端口 80、允许所有 IPv4, 保存即可。

|                                                                                                    |                                      | PHILE:                                                                                                    |                                                                                       |                                                   | Definition of the second second secon |                                                     | 4945                                                        | MC                             |                          |      |      |    |
|----------------------------------------------------------------------------------------------------|--------------------------------------|----------------------------------------------------------------------------------------------------|---------------------------------------------------------------------------------------|---------------------------------------------------|----------------------------------------------------------------------------------------------------|-----------------------------------------------------|-------------------------------------------------------------|--------------------------------|--------------------------|------|------|----|
| 器 ECS                                                                                               | ٩                                    | 金籍棒安全组 之                                                                                                    |                                                                                       |                                                   | rg-acfm3unj4r                                                                                                    | Inct4ua 修改                                          | #J                                                          | 『定标签 🖉                         |                          |      |      |    |
|                                                                                                    |                                      | 访问规则 上                                                                                                    | 寻入安全组规则                                                                               | 」 毎出 ◎ 健康拾査                                       |                                                                                                    |                                                     |                                                             |                                |                          |      |      |    |
|                                                                                                    |                                      | 入方向                                                                                                    | 出方向                                                                                   |                                                   |                                                                                                    |                                                     |                                                             |                                |                          |      |      |    |
| 810.25                                                                                              |                                      | 70314                                                                                                    | UL 21-3                                                                               |                                                   |                                                                                                    |                                                     |                                                             |                                |                          |      |      |    |
| E .                                                                                                 |                                      | 快速顶加                                                                                                    | 手动原因                                                                                  | 9、输入端口或者授权对象进                                     | 時態素                                                                                                    | 不合并展示                                               | ✓ 軟我配置#                                                     | 规则                             |                          |      |      |    |
|                                                                                                    |                                      | 授权策略                                                                                                    | 优先级 ③                                                                                 | 协议类型                                              | #日范围 ()                                                                                                    | 授                                                   | 初对象③                                                        | 描述                             | 操作                       |      |      |    |
| 1                                                                                                   | 1                                    |                                                                                                    |                                                                                       |                                                   |                                                                                                    | *                                                   | 第: 所有IPv4(0.0.0.0/0) ×                                      |                                |                          | 1    |      |    |
| 1490                                                                                                | 1.1                                  | 九许 >                                                                                                    | 1                                                                                     | 自定义 TCP                                           | ✓ ● 目的: 80 ×                                                                                                    |                                                     | 0.0.0.0/000 - WARDEN AND INCOME                             | 1                              | 保存                       | 用板   | 翻除   |    |
|                                                                                                    | -                                    |                                                                                                    |                                                                                       |                                                   |                                                                                                    |                                                     | 间、设置时间结合等值                                                  |                                |                          | _    |      |    |
|                                                                                                    | 4                                    |                                                                                                    |                                                                                       |                                                   |                                                                                                    |                                                     | 问,获重时间有必遂值                                                  |                                |                          |      |      |    |
| 问规则 上 #<br>入方向 !<br>快感添加                                                                            | :<br>                                | 規則 上 号出<br> 加                                                                                                    | <ul> <li>◎ 健康检查     </li> <li>論口或者授权     </li> <li>進型     </li> </ul>                 | 対参进行標業<br>練□范園 ⑦                                  | 不合并展示                                                                                                    | 授取対象 ①                                              | <ul> <li>() () () () () () () () () () () () () (</li></ul> | 创建时间                           |                          | 操作   |      |    |
| 问规则 上<br>入方向<br>快速添加<br>授权策略<br>] ② 允许                                                              | :<br>明入安全组<br>出方向<br>手动添加<br>优先<br>1 | 規則 上 号出<br>加 Q、約入<br>版 ⑦ 协议<br>自定                                                                                                    | <ul> <li>○ 健康检查</li> <li>協口或者授权</li> <li>難型</li> <li>炎 TCP</li> </ul>                 | 対参进行使変<br>講口范園 ③<br>目的: 20453/21                  | 不合并展示<br>1<br>0453                                                                                                    | 授权对象①<br>源:所有iPv4(0.0.0.0/0)                        | R. GERARCER                                                 | 创建时间<br>2024年8月12              | E 17:03:15               | 操作编辑 | 〔复刑〕 | 删除 |
| <ul> <li>问规则 よ!</li> <li>入方向 !</li> <li>快速添加</li> <li>授权策略</li> <li>○ 九许</li> <li>〕 ○ 九许</li> </ul> | :<br>明入安全组<br>出方向<br>手动添加<br>1<br>1  | <ul> <li>1 (1)</li> <li>1 (1)</li> <l< td=""><td><ul> <li>② 健康检查</li> <li>端□或者授权3</li> <li>黄型</li> <li>炎 TCP</li> <li>炎 TCP</li> </ul></td><td>11参进行搜索<br/>第四范围 ⑦<br/>目的: 20453/21<br/>目的: 1521/15.</td><td>不给开展示<br/>1<br/>0453 1<br/>21 1</td><td>授权对象①<br/>源:所有1Pv4(0.0.0.0/0)<br/>源:所有1Pv4(0.0.0.0/0)</td><td>CERTADOCES      Stratesets      Stratesets      Oracle</td><td>创建計同<br/>2024年3月12<br/>2024年3月9日</td><td>E 17.03:15<br/>3 10:20:25</td><td>操作编辑</td><td>(复制)</td><td>删除</td></l<></ul> | <ul> <li>② 健康检查</li> <li>端□或者授权3</li> <li>黄型</li> <li>炎 TCP</li> <li>炎 TCP</li> </ul> | 11参进行搜索<br>第四范围 ⑦<br>目的: 20453/21<br>目的: 1521/15. | 不给开展示<br>1<br>0453 1<br>21 1                                                                                                    | 授权对象①<br>源:所有1Pv4(0.0.0.0/0)<br>源:所有1Pv4(0.0.0.0/0) | CERTADOCES      Stratesets      Stratesets      Oracle      | 创建計同<br>2024年3月12<br>2024年3月9日 | E 17.03:15<br>3 10:20:25 | 操作编辑 | (复制) | 删除 |

| 🗌 🥝 允许 | 1  | 自定义 TCP       | 目的: 26156/26156       | 源: 所有IPv4(0.0.0.0/0)       | 2024年8月1日 09:51:16  | 编辑 | 复制 | 删除 |
|--------|----|---------------|-----------------------|----------------------------|---------------------|----|----|----|
| 🗌 🥝 允许 | Ť. | 全部 ICMP(IPv4) | 源: -1/-1<br>目的: -1/-1 | 源:所有iPv4(0.0.0.0/0)<br>目的: | 2023年6月29日 10:20:42 | 编辑 | 复制 | 删除 |
| 🗌 🥝 允许 | 1  | 自定义 TCP       | 目的: 3389/3389         | 源: 所有IPv4(0.0.0.0/0)       | 2023年6月29日 10:20:42 | 编辑 | 复制 | 删除 |
| 🗌 🥝 允许 | 1  | 自定义 TCP       | 目的: 22/22             | 源: 所有IPv4(0.0.0.0/0)       | 2023年6月29日 10:20:42 | 编辑 | 复制 | 删除 |
| 🗌 💿 允许 | 1  | 自定义 TCP       | 目的: 443/443           | 源: 所有IPv4(0.0.0.0/0)       | 2023年6月29日 10:20:42 | 编辑 | 复制 | 删除 |
| 🗌 📀 允许 | 1  | 自定义 TCP       | 目的: 80/80             | 源: 所有IPv4(0.0.0/0)         | 2023年6月29日 10:20:42 | 编辑 | 复制 | 删除 |

| 入方向    | 出方向     |               |                       |                            |          |                     |    |    |    |   |
|--------|---------|---------------|-----------------------|----------------------------|----------|---------------------|----|----|----|---|
| 快速添加   | 手动添加    | Q 输入端目或者授权对象  | 进行搜索                  | 不合并展示                      | ∨ 教我配置规则 |                     |    |    |    |   |
| 授权策制   | 8 优先级 ⑦ | 协议类型          | 端口范围 ⑦                | 授权对象 ②                     | 描述       | 创建时间                | 操作 |    |    |   |
| 🗌 🥑 允许 | 1       | 自定义 TCP       | 目的: 26156/26156       | 濃: 所有iPv4(0.0.0.0/0)       |          | 2024年8月1日 09:51:16  | 编辑 | 复制 | 删除 |   |
| □ ⊗ 允许 | 1       | 全部 ICMP(IPv4) | 源: -1/-1<br>目的: -1/-1 | 源:所有IPv4(0.0.0.0/0)<br>目的: |          | 2023年6月29日 10:20:42 | 编辑 | 复制 | 删除 | Å |
| 〕 ⊘ 允许 | 1       | 自定义 TCP       | 目的: 3389/3389         | 灋: 所有iPv4(0.0.0.0/0)       |          | 2023年6月29日 10:20:42 | 编辑 | 复制 | 搬除 | 8 |
|        | 1       | 自定义 TCP       | 目的: 22/22             | 源:所有iPv4(0.0.0.0/0)        |          | 2023年6月29日 10:20:42 | 编辑 | 复制 | 删除 | 8 |
| 🗌 🥝 允许 | 1       | 自定义 TCP       | 目的: 443/443           | 源:所有IPv4(0.0.0.0/0)        |          | 2023年6月29日 10:20:42 | 編辑 | 复制 | 删除 | 2 |
| 🗌 🥝 允许 | 1       | 自定义 TCP       | 目的: 80/80             | 源:所有IPv4(0.0.0.0/0)        |          | 2023年6月29日 10:20:42 | 编辑 | 复制 | 删除 |   |

# 3、登录操作系统

登录选项,输入用户名,密码即可使用。

|   | € 其他用户<br>administrator<br> |
|---|-----------------------------|
| Ŷ | Windows Server 2012         |

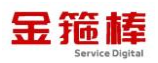

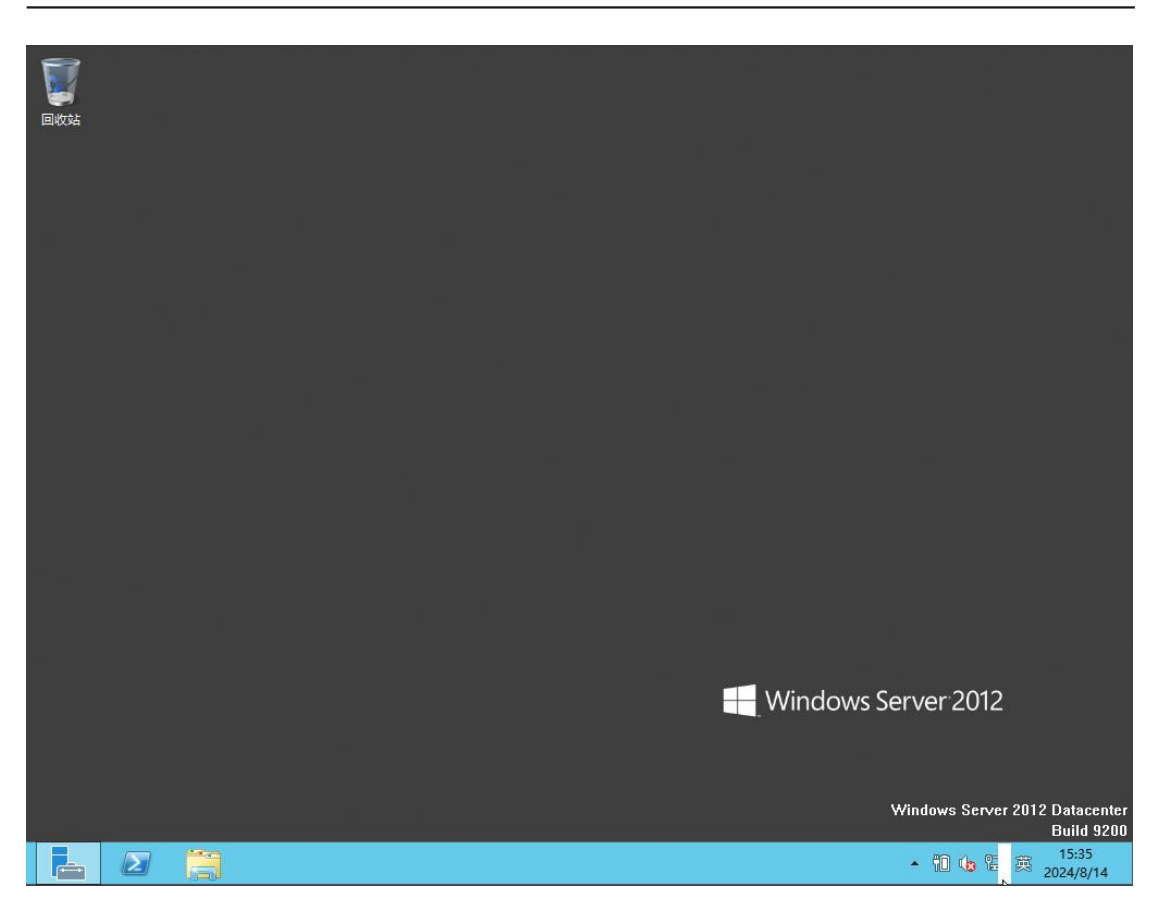

4、查看系统更新

| <b>E-</b>   | 服务器管理器・本地服务器 ・ ・ ②   『 🖽 🕅 ፲፯៣ 视                            | 图(V) 非        | 帮助(H)    |
|-------------|-------------------------------------------------------------|---------------|----------|
|             | る Windows 更新                                                |               |          |
| ₩ 仪表板       | ② ③ ▽ ↑ ♥ → 控制面板 → 系統和安全 → Windows 更新 ∨ C 提素控制面板 /          | 任务            | •        |
| 本地服务器 所有服务器 | 控制面板主页 Windows 更新                                           | P装更新          | ^        |
| 文件和存储服      | 检查更新                                                        |               |          |
| ⌀ 远程桌面服务    | <ul> <li>更改设置</li> <li>查看更新历史记录</li> <li>还原隐藏的更新</li> </ul> |               | <i>b</i> |
|             | 最近检查更新的时间:还未<br>安装更新的时间:  还未<br>接收更新:    仅适用于 Windows。      | 香港特班<br>20(已渡 | =        |
|             | 获取其他 Microsoft 产品的更新。查找详细信息                                 |               |          |
|             |                                                             | U CPU         |          |
|             |                                                             | >             | ~        |
|             |                                                             | 任务、           | -        |
|             | 另请参问                                                        |               | -        |
|             | 安装更新                                                        | 5:52          |          |

5、远程协助已经访问

#### 使用 win+r 按钮,进行运行搜索任务

mstsc /admin /v:公网 ip 地址

| 🧧 运行            |                                                                      | × |
|-----------------|----------------------------------------------------------------------|---|
|                 | Windows 将根据你所输入的名称,为你打开相应的程序、文<br>件夹、文档或 Internet 资源。                |   |
| 打开( <u>O</u> ): | <ul> <li>mstsc /admin /v:10.0.0.4 ~</li> <li>使用管理权限创建此任务。</li> </ul> |   |
|                 | 确定 取消 浏览( <u>B</u> )                                                 |   |

可使用远程桌面链接进行使用,输入用户名:administrator 密码:123@.com

| 👆 远程     | 桌面连接            |                    |           | ×         |
|----------|-----------------|--------------------|-----------|-----------|
| ٿ 🧊      | 是否信任此远程连接?      |                    |           |           |
| 此远程连     | 接会损坏你的本地或       | 远程计算机。请确保你在连接之前1   | 言任此远程计算机。 |           |
| <b>N</b> | 类型:<br>远程计算机:   | 远程桌面连接<br>10.0.0.4 |           |           |
| □不再ù     | 间问我是否连接到此计      | 算机( <u>O</u> )     |           | 5)        |
| 🕞 显示     | 详细信息( <u>D)</u> |                    | 连接(Ŋ) 取消( | <u>C)</u> |

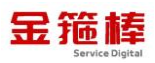

| <table-cell-rows> Windows 安全中心</table-cell-rows> |    | × |
|--------------------------------------------------|----|---|
| 输入你的凭据                                           |    |   |
| 这些凭据将用于连接10.0.0.4。                               |    |   |
| Administrator                                    |    |   |
| •••••                                            |    |   |
| 20220913-102441\administrator                    |    |   |
| □ 记住我的凭据                                         |    |   |
| 更多选项                                             |    |   |
| 确定                                               | 取消 |   |
|                                                  |    |   |

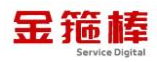

| 👆 远程                                                        | 桌面连接                         |                        |               |                                         |                            | ×       |
|-------------------------------------------------------------|------------------------------|------------------------|---------------|-----------------------------------------|----------------------------|---------|
| 0                                                           | 无法验证                         | E此远程计算机的:              | 身份。是否仍        | 要连接?                                    |                            |         |
| 由于安全<br>全。                                                  | 全证书存在                        | 王问题,因此远程               | 计算机无法递        | <b>赵过身份验证。</b>                          | 继续操作可能不安                   |         |
| 名称不                                                         | 匹配                           |                        |               |                                         |                            |         |
| *                                                           | 请求的运<br>10.0.0.4             | 远程计算机:                 |               |                                         |                            |         |
| <b>F</b>                                                    | 来自远移<br>WIN-VU               | 計算机的证书中的<br>IRFIO2H4U7 | 的名称:          |                                         |                            |         |
| 证书错                                                         | 誤                            |                        |               |                                         |                            |         |
| 验证                                                          | 远程计算机                        | 肌的证书时遇到下               | 列错误:          |                                         |                            |         |
| <b></b>                                                     | 证书上的                         | 的服务器名错误。               |               |                                         |                            |         |
| 4                                                           | 证书来自                         | 目不信任的证书验               | 证机构。          |                                         |                            |         |
| 你想连持                                                        | 接到远程身                        | 東面而忽略这些证               | 书错误吗?         |                                         |                            |         |
|                                                             | 询问我是                         | 否连接到此计算机               | l( <u>D</u> ) |                                         |                            |         |
| 査                                                           | 看证书(⊻)                       |                        |               | 是(Y)                                    | 否( <u>N</u> )              |         |
| 5 10.0.0.4 - 远程桌面连接                                         |                              |                        |               | 器管理器                                    |                            |         |
| €●●・服务器                                                     | 管理器・本地服务                     | 5器                     |               |                                         |                            | • @   🏲 |
| <ul> <li>(火表板)</li> <li>本地服务器</li> <li>(アナビター)</li> </ul>   | 属性<br>用于 WIN-VURFIO:<br>计算机名 | WIN-VURFIO2H4U7        |               | 上次安装的要新                                 | <b>送来</b>                  |         |
| <ul> <li>※「有販売請</li> <li>文件和存儲服务</li> <li>近程桌面服务</li> </ul> | 上作程<br>Windows 防火境           | wuRKGROUP<br>公用: 关闭    |               | Windows 更新<br>上次检查更新的时间<br>Windows 错误将向 | 使用 Windows 奥斯 目动安装更新<br>还未 |         |
|                                                             | 30-40-000                    | 200                    |               | Mill the Particle Advantage of the      | Tak                        |         |

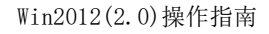

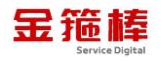

| ▶                  |              | 4-+++   |
|--------------------|--------------|---------|
|                    |              |         |
| <b>」</b> 远程桌面      |              |         |
| ▲シン 连接             |              |         |
|                    |              |         |
| · 🕂 Windows 安全中心   |              | ×       |
| 检认为的任何             |              |         |
| 输入你的凭据             |              |         |
| 这些凭据将用于连接10.0.0.4。 |              |         |
|                    |              |         |
| user               |              |         |
| •••••              | <u>ه</u>     |         |
|                    |              |         |
|                    |              |         |
| 百夕洪雨               |              |         |
| 更多起映               |              |         |
| 确宗                 | 司法           |         |
| Ψ₩Α⊏               | 坝月           |         |
|                    |              |         |
|                    |              |         |
|                    | 17-1-12-(AI) | 書Beb/UN |
| (▲) 隐藏选项(Q)        | 注按(IN)       | 帝助(H)   |

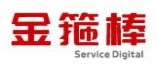

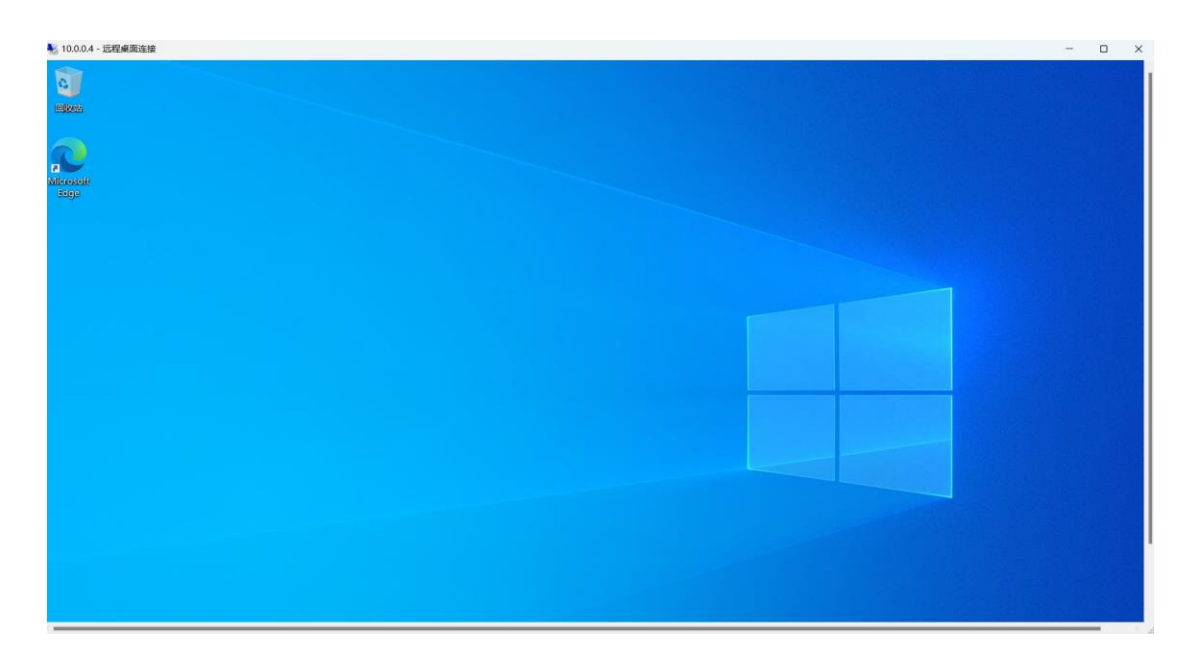

# 6、Win2012 简单使用

更改计算机名,点击服务器管理器,计算机名

| C  |         | 管理 | 理器・本地服务器                                                                                                   |                                                                                                    |  |
|----|---------|----|----------------------------------------------------------------------------------------------------|----------------------------------------------------------------------------------------------------|--|
|    | 仪表板     |    | 属性<br>用于 WIN-VURFIO2H4                                                                                     | U7                                                                                                    |  |
| Ē  | 本地服务器   |    | <br>  计算机名                                                                                                 | WIN-VURFIO2H4U7                                                                                                    |  |
|    | 所有服务器   |    | 工作组                                                                                                    | WORKGROUP                                                                                                    |  |
| Ēr | 文件和存储服务 | ⊳  |                                                                                                    |                                                                                                    |  |
| 6  | 远程桌面服务  | ⊳  |                                                                                                    |                                                                                                    |  |
|    |         |    | Windows 防火増         远程管理         远程桌面         NIC 組合         以太网         以太网 2         操作系统版本         硬件信息 | 公用: 关闭<br>已启用<br>已启用<br>已禁用<br>由 DHCP 分配的 IPv4 地址,IPv6 已启用<br>10.0.0.4,IPv6 已启用<br>Microsoft Windows Server 2012 Datacenter<br>innotek GmbH VirtualBox |  |
|    |         |    | <b>事件</b><br>所有事件   共 5 个<br><i>薩透器</i>                                                                    |                                                                                                    |  |

点击更改

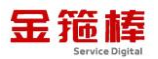

|   | 仪表板     |             | 用于              | WIN-VU        | RFIO2H             | 4U7            |           |                        |                  |
|---|---------|-------------|-----------------|---------------|--------------------|----------------|-----------|------------------------|------------------|
|   | 本地服务器   |             | 计算机名            |               |                    | WIN-           | /URFIO2   | H4U7                   |                  |
|   | 所有服务請   |             | 工作组             |               |                    | WOR            | GROUP     |                        | ~                |
| ٦ | 文件和存储服务 |             |                 |               | ž                  | 系统属性           |           |                        | ~                |
| 9 | 远程桌面服务  | 计算机名        | 硬件              | 高级            | 远程                 |                |           |                        |                  |
|   |         | Ņ           | Windo           | ows 使用        | 以下信息               | 在网络中杨          | 识这台计      | -算机。                   |                  |
|   |         | 计算机         | 描述( <u>D</u> ): |               |                    |                |           |                        |                  |
|   |         |             |                 |               | 例如: "II<br>Server" | IS Produc<br>• | tion Serv | rer" 或 "Accounting     |                  |
|   |         | 计算机         | 计算机全名:          |               | WIN-VURFIO2H4U7    |                |           |                        |                  |
|   | :       |             | :               |               | WORK               | GROUP          |           |                        |                  |
|   |         | 要重命:<br>改"。 | 名这台计算           | <b>玑</b> , 或者 | 便改其炮               | 咸工作组           | , 请单击     | 更<br>更改( <u>C</u> )    |                  |
|   |         |             |                 |               |                    |                |           |                        |                  |
|   |         |             |                 |               |                    |                |           |                        | es-Printers      |
|   |         |             |                 |               |                    |                |           |                        | es-Printers      |
|   |         |             |                 |               |                    |                |           |                        | es-Printers      |
|   |         |             |                 |               |                    | 确实             |           |                        | es-Printers      |
|   |         |             |                 |               |                    | WHILE          |           |                        | es-Printers      |
|   |         | 1           | WIN-VUR         | FIO2H4U       | 7 1111             | 错误             | Micros    | oft-Windows-TerminalS  | ervices-Printers |
|   |         | 1           | MIN-VUR         | FIO2H4U       | 7 8198             | 错误             | Micros    | oft-Windows-Security-S | SPP              |

点击更改自己的主机名

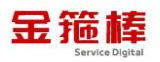

| € ● 服务    | 器管理器・本地度               | 服务器                                          |                                                                                            |  |  |  |
|-----------|------------------------|----------------------------------------------|--------------------------------------------------------------------------------------------|--|--|--|
| ■ 仪表板     | 属性<br>用于 WIN-VU        | RFIO2H4U7                                    |                                                                                            |  |  |  |
| 本地服务器     | 计算机名                   | WIN-VURFIO2H4U7                              |                                                                                            |  |  |  |
| 所有服务器     | 工作组                    | WORKGROUP                                    |                                                                                            |  |  |  |
| ▶ 文件和存储服务 |                        | 系统属性                                         | x                                                                                          |  |  |  |
| ☑ 远程桌面服务  | 》远程桌面服务 计算机名/域更改       |                                              |                                                                                            |  |  |  |
|           | 你可以更改该计算机的名称:<br>源的访问。 | 和成员身份。更改可能会影响对网络资<br>其他( <u>M</u> )<br>備定 取消 | Inting<br>Inting<br>ICC)<br>ICC)<br>ICC)<br>es-Pri<br>es-Pri<br>es-Pri<br>es-Pri<br>es-Pri |  |  |  |

更改密码

控制面板,点击用户账户,更改密码

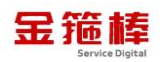

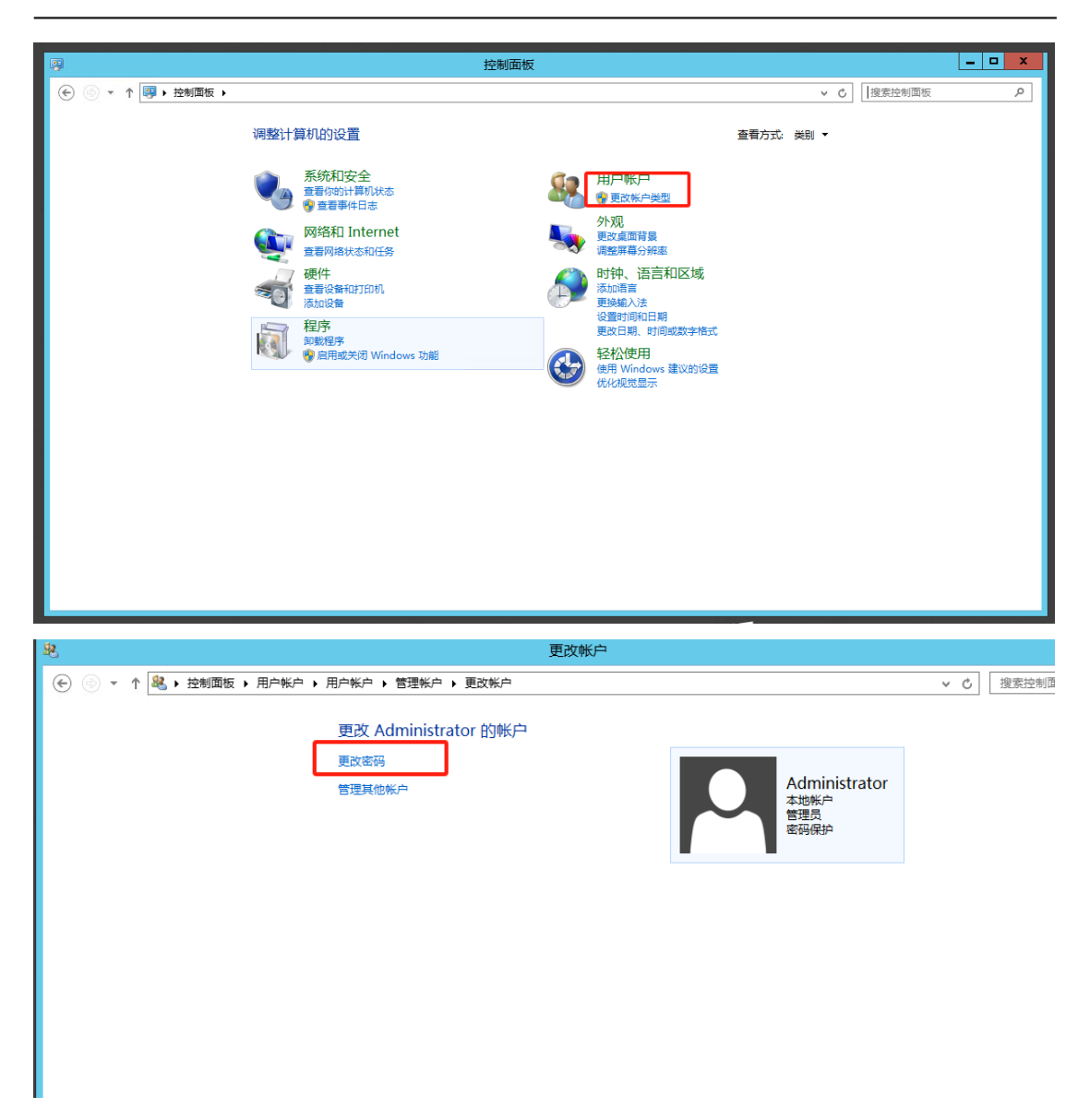

更改 ip 地址,控制面板、网络中心、点击属性,改成自己需要的 IP 地址

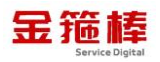

|                                                                                 |                                       |                                                                                                    | 网络和                                                                                                    | 共享中心                                                  |                        |
|---------------------------------------------------------------------------------|---------------------------------------|----------------------------------------------------------------------------------------------------|----------------------------------------------------------------------------------------------------|-------------------------------------------------------|------------------------|
|                                                                                 | () - ↑ 💐 控制器                          | 面板 ・ 网络和 Internet ・ 网络                                                                                                    | 和共享中心 1                                                                                                    |                                                       |                        |
|                                                                                 |                                       | 查看基本网络信!                                                                                                    | 息并设置 🔋                                                                                                    | Ethernet0 状态                                          | 3                      |
| Ŧ                                                                               | 空制闻敬主贝                                | 查看活动网络                                                                                                    |                                                                                                    |                                                       |                        |
|                                                                                 | 更改适配器设置                               |                                                                                                    | 19.76                                                                                                    |                                                       |                        |
| 3                                                                               | 更改局级共享设置                              | 阿路公用网络                                                                                                    | 连接                                                                                                    |                                                       |                        |
|                                                                                 |                                       |                                                                                                    | IPv4 连接。<br>IPv6 连接:                                                                                                    | 无 Inte                                                | internet<br>ernet 访问权限 |
|                                                                                 |                                       | 更改网络设置                                                                                                    | 媒体状态:                                                                                                    |                                                       | 已启用                    |
|                                                                                 |                                       | 设置新的连                                                                                                    | www.second with a second second seco |                                                       | 00:16:42               |
| 0                                                                               | EthernetO                             | 属性                                                                                                    | X Eg:                                                                                                    |                                                       | 1.0 Gbps               |
|                                                                                 | Lunemeter                             |                                                                                                    | 详细信息() 题 ,                                                                                                    | E)                                                    |                        |
| Maria                                                                           |                                       |                                                                                                    |                                                                                                    |                                                       |                        |
| 连接时使用:                                                                          | ) 925741 千北國修士培                       |                                                                                                    | 活动                                                                                                    |                                                       |                        |
| The fire                                                                        | () 02374L T /0MISBUEIR                |                                                                                                    |                                                                                                    | 已发送 — 💐 —                                             | 已接收                    |
|                                                                                 |                                       | 配置( <u>C</u> )                                                                                                    |                                                                                                    | Ĩ                                                     |                        |
| 此连接使用下                                                                          | 列项目( <u>O</u> ):                      |                                                                                                    | 字节:                                                                                                    | 7,318                                                 | 2,713                  |
| ⊠ ∰QoS ∰                                                                        | soft 网络备户端<br>刘据包计划程序                 |                                                                                                    | 2                                                                                                    |                                                       | _                      |
| ☑ 🛃 Micros                                                                      | soft 网络的文件和打印机并                       | 時<br>hiti<br>lite<br>lite | 》雇性(P)                                                                                                    | ♥ 禁用(D) 诊断(G)                                         |                        |
| <ul> <li>□ = Micros</li> <li>☑ = 後路层</li> </ul>                                 | 防补发现映射器 I/O 驱动精                       | 1076X<br>副序                                                                                                    |                                                                                                    |                                                       | he concern             |
| ☑ → 链路层<br>☑ → Intern                                                           | 術 扑发现 响应程序 et  协议 新木 6 (TCB/IP)(6)    | _ 3                                                                                                    |                                                                                                    |                                                       |                        |
| e - Interne                                                                     | et 协议版本 4 (TCP/IPv4)                  |                                                                                                    |                                                                                                    |                                                       |                        |
| 使用下面的                                                                           | IP 地北(S):                             |                                                                                                    |                                                                                                    |                                                       |                        |
|                                                                                 |                                       |                                                                                                    |                                                                                                    |                                                       |                        |
| P 地址(I):                                                                        |                                       |                                                                                                    | 192.168                                                                                                    | . 81 . 102                                            |                        |
| P 地址(I):                                                                        | , ,Co <u>u(e</u> ).                   |                                                                                                    | 192.168                                                                                                    | . 81 . 102                                            |                        |
| P 地址([]):<br>そ网掩码(U):                                                           | , , Co <u>n (c</u> ).                 |                                                                                                    | 192 . 168                                                                                                    | . 81 . 102                                            |                        |
| P 地址( <u>I</u> ):<br>子网掩码( <u>U</u> ):                                          | , ,Our( <u>e</u> ).                   |                                                                                                    | 192 . 168<br>255 . 255                                                                                                    | . 81 . 102<br>. 255 . 0                               |                        |
| P 地址([]):<br>子网掩码(U):                                                           | , ,Or (2).                            |                                                                                                    | 192 . 168<br>255 . 255                                                                                                    | . 81 . 102<br>. 255 . 0                               |                        |
| P 地址( <u>I</u> ):<br>子网掩码( <u>U</u> ):<br>状认网关( <u>D</u> ):                     | , , Out ( <u>u</u> ).                 |                                                                                                    | 192 . 168<br>255 . 255<br>192 . 168                                                                                                    | . 81 . 102<br>. 255 . 0<br>. 81 . 254                 |                        |
| P 地址(I):<br>子网掩码(U):<br>状认网关(D):                                                | , , Out ( <u>u</u> ).                 |                                                                                                    | 192 . 168<br>255 . 255<br>192 . 168                                                                                                    | . 81 . 102<br>. 255 . 0<br>. 81 . 254                 |                        |
| P 地址(I):<br>子网掩码(U):<br>伏认网关(D):<br>自动获得 D                                      | NS 服务器                                | 地址( <u>B</u> )                                                                                                    | 192 . 168<br>255 . 255<br>192 . 168                                                                                                    | . 81 . 102<br>. 255 . 0<br>. 81 . 254                 |                        |
| P 地址(I):<br>子网掩码(U):<br>状认网关(D):<br>自动获得 D                                      | NS 服务器                                | 地址(B)                                                                                                    | 192 . 168<br>255 . 255<br>192 . 168                                                                                                    | . 81 . 102<br>. 255 . 0<br>. 81 . 254                 |                        |
| P 地址(I):<br>子网掩码(U):<br>状认网关(D):<br>) 自动获得 D<br>) 使用下面的                         | NS 服务器                                | 地址( <u>B</u> )<br>器地址( <u>E</u> ):                                                                                                    | 192 . 168<br>255 . 255<br>192 . 168                                                                                                    | . 81 . 102<br>. 255 . 0<br>. 81 . 254                 |                        |
| P地址(I):<br>子网掩码(U):<br>状认网关(D):<br>)自动获得 D<br>)使用下面的                            | NS服务器<br>DNS服务器                       | 地址( <u>B</u> )<br>器地址( <u>E</u> ):                                                                                                    | 192 . 168<br>255 . 255<br>192 . 168                                                                                                    | . 81 . 102<br>. 255 . 0<br>. 81 . 254                 |                        |
| P 地址(I):<br>子网掩码(U):<br>状认网关(D):<br>自动获得 D<br>使用下面的<br>首选 DNS 服:                | NS服务器<br>DNS服务器<br>务器(P):             | 地址( <u>B</u> )<br>器地址(E):                                                                                                    | 192 . 168<br>255 . 255<br>192 . 168<br>192 . 168                                                                                                    | . 81 . 102<br>. 255 . 0<br>. 81 . 254<br>. 81 . 1     |                        |
| P 地址(I):<br>子网掩码(U):<br>状认网关(D):<br>自动获得 D<br>使用下面的<br>首选 DNS 服                 | NS服务器<br>DNS服务器<br>务器(P):             | 地址(B)<br><b>器地址(E):</b>                                                                                                    | 192 . 168<br>255 . 255<br>192 . 168<br>192 . 168                                                                                                    | . 81 . 102<br>. 255 . 0<br>. 81 . 254<br>. 81 . 1     |                        |
| P 地址(I):<br>子网掩码(U):<br>状认网关(D):<br>) 自动获得 D<br>) 使用下面的<br>首选 DNS 服<br>番用 DNS 服 | NS 服务器<br>DNS 服务器<br>务器(P):<br>务器(A): | 地址( <u>B</u> )<br>器地址( <u>E</u> ):                                                                                                    | 192 . 168<br>255 . 255<br>192 . 168<br>192 . 168                                                                                                    | . 81 . 102<br>. 255 . 0<br>. 81 . 254<br>. 81 . 1     |                        |
| P 地址(I):<br>子网掩码(U):<br>状认网关(D):<br>) 自动获得 D<br>) 使用下面的<br>自选 DNS 服<br>番用 DNS 服 | NS 服务器<br>DNS 服务器<br>务器(P):<br>务器(A): | 地址( <u>B)</u><br>器地址( <u>E</u> ):                                                                                                    | 192 . 168<br>255 . 255<br>192 . 168<br>192 . 168                                                                                                    | . 81 . 102<br>. 255 . 0<br>. 81 . 254<br>. 81 . 1<br> |                        |
| P 地址(I):<br>子网掩码(U):<br>武认网关(D):<br>自动获得 D<br>使用下面的<br>首选 DNS 服<br>番用 DNS 服     | NS服务器<br>DNS服务器<br>务器(P):<br>务器(A):   | 地址( <u>B</u> )<br>器地址(E):                                                                                                    | 192 . 168<br>255 . 255<br>192 . 168<br>192 . 168                                                                                                    | . 81 . 102<br>. 255 . 0<br>. 81 . 254<br>. 81 . 1<br> |                        |

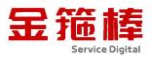

关机

使用 Ctr1+A1t+De1 出现

|   | <ul> <li>         ・ 锁定(K)         切换用户(W)         注销(O)         更改密码(C)         任务管理器(T)     </li> </ul> |             |  |
|---|----------------------------------------------------------------------------------------------------|-------------|--|
| ÷ | Windows Server 20                                                                                        | 12 <b>ن</b> |  |

# 7、常规错误如何排查

首先重启一下服务器,使用 Ctrl+Alt+Del 出现重启按钮,重启完成之后是 否恢复正常。

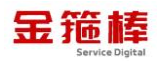

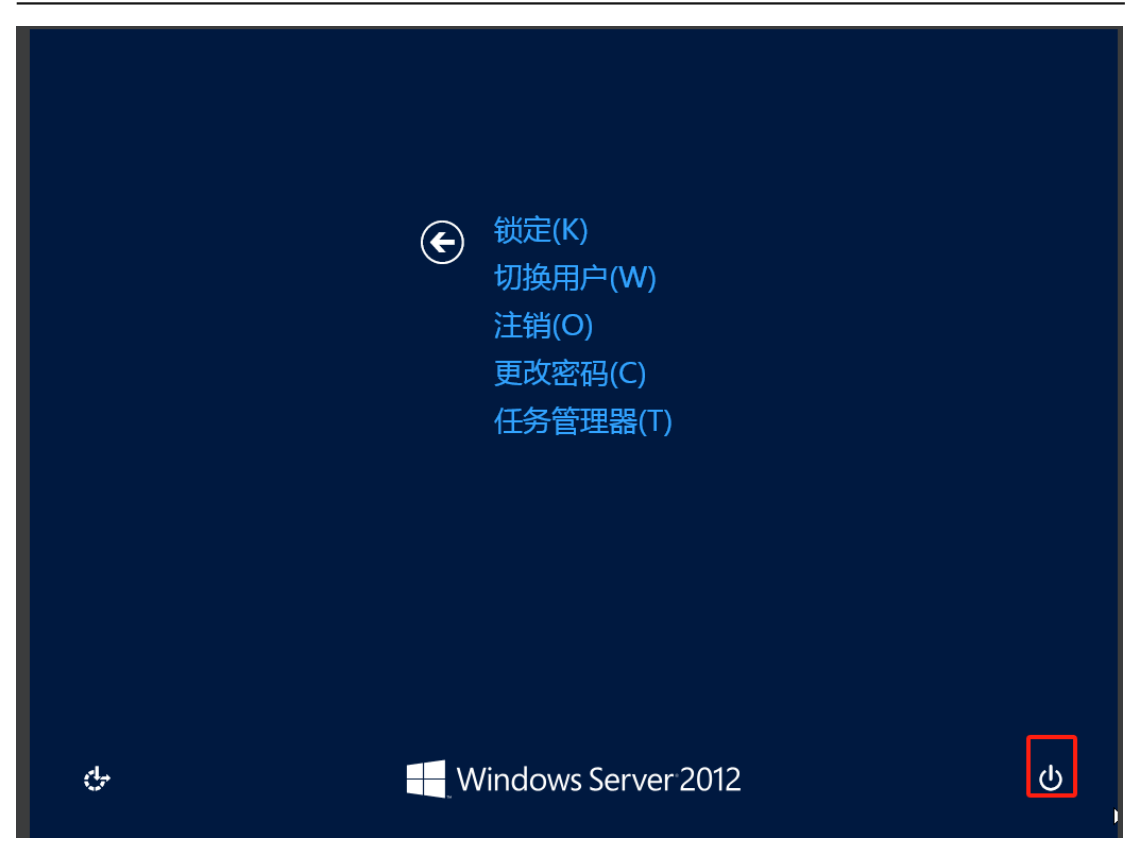

然后查看系统日志,点击工具,点击事件管理器,查看应用日志,是否有明 显错误信息。

| <b>à</b> |     |                                                       | 服务器管理器                                                                   |                                                       | _ 0 ×                                               |
|----------|-----|-------------------------------------------------------|--------------------------------------------------------------------------|-------------------------------------------------------|-----------------------------------------------------|
|          | 器管理 | 1器・本地服装                                               | 务器・                                                                      | ②   <b>『</b> 管理(M)                                    | 工具(T) · 观图(V) 帮助(H)                                 |
| ■ 仪表板    |     | 属性<br>用于 WIN-VURFIC                                   | D2H4U7                                                                   |                                                       |                                                     |
| 本地服务器    |     | 计算机文                                                  | WIN-VURFIQ2H4U7                                                          | 上次实装的更新                                               | · · · · · · · · · · · · · · · · · · ·               |
| 所有服务器    |     | 工作组                                                   | WORKGROUP                                                                | Windows 更新                                            | 使用 Windows 更                                        |
| 文件和存储服务  | ⊳   |                                                       |                                                                          | 上次检查更新的时间                                             | 还未                                                  |
| ☑ 远程桌面服务 | ⊳   |                                                       |                                                                          |                                                       |                                                     |
|          |     | Windows 防火増<br>远程管理<br>远程桌面<br>NIC 组合<br>以太网<br>以太网 2 | 公用: 关闭<br>已启用<br>已篇用<br>由 DHCP 分配的 IPv4 地址,IPv6 已启用<br>10.0.0.4,IPv6 已启用 | Windows 错误报告<br>客户体验改善计划<br>IE 增强的安全配置<br>时区<br>产品 ID | 关闭<br>不参与<br>启用<br>(UTC+08:00)北京<br>00184-90000-000 |
|          |     | 操作系统版本 硬件信息                                           | Microsoft Windows Server 2012 Datacenter<br>innotek GmbH VirtualBox      | 处理器<br>安装的内存(RAM)<br>总磁盘空间                            | Intel(R) Core(TM)<br>0 GB<br>39.66 GB               |
|          |     | <                                                     | 11                                                                       |                                                       | >                                                   |

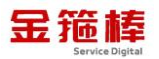

| <b>a</b>                                                                                      |                                                                                                    | 服务器管理器                           | -                                                                                                    |                                                                                      |                                                                                                    | _ 0 ×                                                                                                    |
|-----------------------------------------------------------------------------------------------|----------------------------------------------------------------------------------------------------|----------------------------------|----------------------------------------------------------------------------------------------------|--------------------------------------------------------------------------------------|----------------------------------------------------------------------------------------------------|----------------------------------------------------------------------------------------------------|
| € ● 服务器管                                                                                      | 理器・本地服务器                                                                                                    | 2<br>T                           | •                                                                                                    | ©   🏲                                                                                | 管理(M) 工具(T)                                                                                                    | 视图(V) 帮助(H)                                                                                                    |
| <ul> <li>註 (父表板</li> <li>本地服务器</li> <li>正 所有服务器</li> <li>文件和存储服务</li> <li>○ 远程桌面服务</li> </ul> | 属性<br>用于 WIN-VURFIO2H4U<br>计算机名<br>文件(F) 操作(A) 查看(V) 朝<br>◆ 中 (T) (F) (F) (F)<br>(C) (F) (F) (F) (F)<br>(F) (F) (F) (F) (F)<br>(F) (F) (F) (F) (F) (F)<br>(F) (F) (F) (F) (F) (F) (F) (F)<br>(F) (F) (F) (F) (F) (F) (F) (F) (F) (F) | 7<br>WIN-VURFIO2H4U7<br>动(H)<br> | 事件查看器         3在计算机上出现的事件,         內來源。日志或自定义视图         8向近紙,有管理車件         事件 ID         事件 ID         事件 ID         描述         III | 上次安装的更新<br>上次刷新时间: 20<br>読存在控制台树中<br>間方点。管理事件<br>=*週天羊 い下<br>日志<br>><br>修改时间<br>修改时间 | 还未       124/     操作<br>事件查看       ◇     ●       ◆     ●       ◆     ●       ◆     ●       ◆     ●       ◆     ●       ◆     ●       ◆     ●       ◆     ●       ◆     ●       ◆     ●       ◆     ●       ◆     ●       ◆     ● | 任务 ▼ 【任务 ▼ 【日子 ▼ 【日子 ▼ 【日子 ▼ 【日子 ▼ 【日子 ▼ 【日子 ▼ 【日子 ▼ 【日子 ▼ 【日子 ▼ 【日子 ▼ 【日子 ▼ 【日子 ▼ 【日子 ▼ 【日子 ▼ 【日子 ▼ 【日子 ▼ 【日子 ▼ 【日子 ▼ 【日子 ▼ 【日子 ▼ 【日子 ▼ 【日子 ▼ 【日子 ▼ 【日子 ▼ 【日子 ▼ 【日子 ▼ 【日子 ▼ 【日子 ▼ 【日子 ● 【日子 ● 【日子 ● 【日子 ● 【日子 ● 【日子 ● 【日子 ● 【日子 ● 【日子 ● 【日子 ● 【日子 ● 【日子 ● 【日子 ● 【日子 ● 【日子 ● 【日子 ● 【日子 ● 【日子 ● 【日子 ● 【日子 ● 【日子 ● 【日子 ● 【日子 ● 【日子 ● 【日子 ● 【日子 ● 【日子 ● 【日子 ● 【日子 ● 【日子 ● 【日子 ● 【日子 ● 【日子 ● 【日子 ● 】 【日子 ● 】 】 】 】 】 】 】 】 】 】 】 】 】 】 】 】 】 】 】 】 】 】 】 】 】 】 】 】 】 】 】 】 】 】 】 】 】 】 】 】 】 】 】 】 】 】 】 】 】 】 】 】 】 】 】 】 】 】 】 】 】 】 】 】 】 】 】 】 】 】 】 】 】 】 】 」 】 】 】 】 】 】 】 】 】 】 】 】 】 】 】 】 】 】 】 】 】 】 】 】 】 】 】 】 】 】 】 】 】 】 】 】 】 】 】 】 】 】 】 」 】 】 」 】 】 】 】 」 】 」 」 」 |

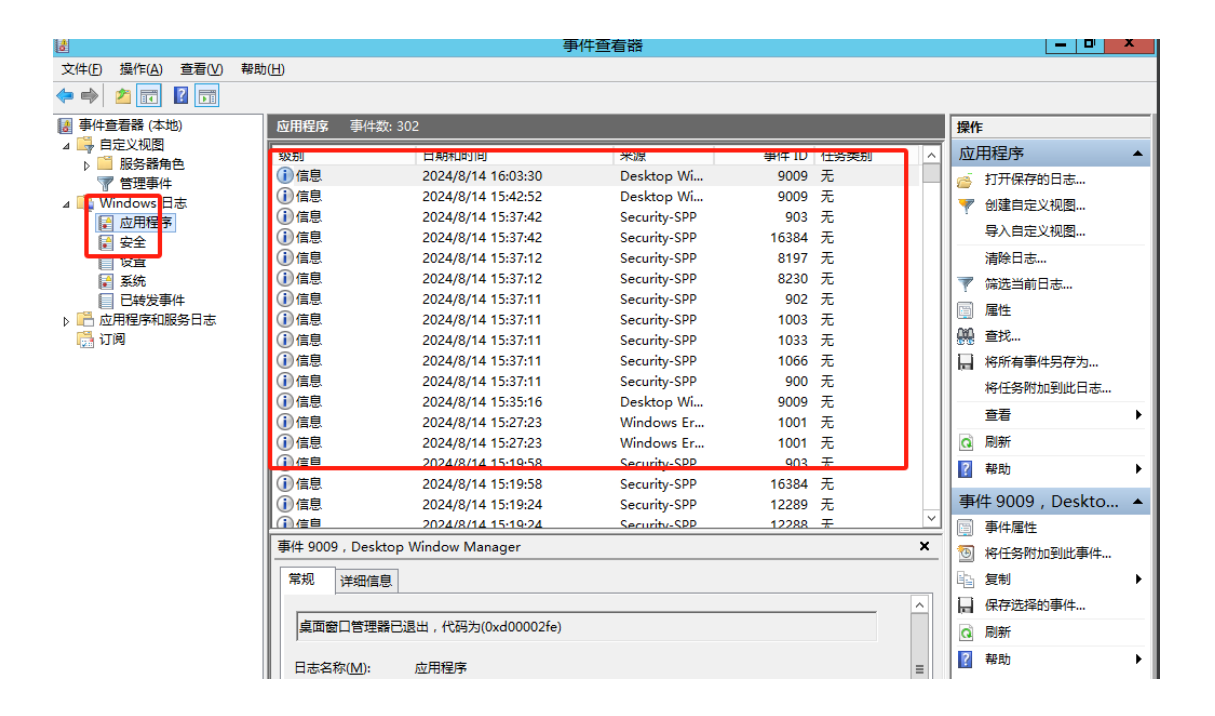

# 三、技术支持

## 1、售后服务

(1) 您可以第一时间在阿里云市场联系售后获取服务。

(2) 服务时间: 09:00-18:00 (紧急情况请打电话)

(3) 服务热线: 18091296777、4009030002 转 15953

(4) 服务邮箱: 22958288@qq.com

#### 2、服务范围

远程支持:如果您在使用过程中遇到技术操作问题,请及时联系客服,我们 的工程师可远程协助您完成操作。

定制服务:本公司支持一对一定制服务,如您的业务环境有特殊需求,请与 客服联系。

付费服务:本公司可提供镜像部署、故障处理、安全运维代维等一站式托管服务,全面涵盖服务器环境配置,网站程序调试,数据库配置更改,数据库权限、账户,系统安全加固,故障排查,系统调优,数据库优化等范围。如您有相关需求,请咨询客服。